La

Copyright © Copyright©1996-97 Serge DUTILLEUL

## COLLABORATORS

|            | TITLE : |               |           |
|------------|---------|---------------|-----------|
| ACTION     | NAME    | DATE          | SIGNATURE |
| WRITTEN BY |         | June 24, 2022 |           |

| REVISION HISTORY |      |             |      |  |  |
|------------------|------|-------------|------|--|--|
|                  |      |             |      |  |  |
| NUMBER           | DATE | DESCRIPTION | NAME |  |  |
|                  |      |             |      |  |  |
|                  |      |             |      |  |  |
|                  |      |             |      |  |  |

# **Contents**

\_\_\_\_\_

#### 1 La

| La                               | 1 |
|----------------------------------|---|
| 1.1 La Martingale                | 1 |
| 1.2 Instructions                 | 1 |
| 1.3 Create a new division        |   |
| 1.4 Delete a division            |   |
| 1.5 Enter a day                  |   |
| 1.6 Print                        |   |
| 1.7 Enter results                |   |
| 1.8 Administrative win           |   |
| 1.9 Delete a result              |   |
| 1.10 Forecasts                   |   |
| 1.11 The most probable           |   |
| 1.12 Coefficient of memorization |   |
| 1.13 With surprises              |   |
| 1.14 Coefficient of surprise     |   |
| 1.15 Precision                   |   |
| 1.16 Statistics                  |   |
| 1.17 Change the division         |   |
| 1.18 Change the language         |   |
| 1.19 Create a new language       |   |
| 1.20 Tests                       |   |
| 1.21 Registration                | 6 |
| 1.22 Author                      | 6 |
| 1.23 Copyright                   | 6 |
| 1.24 Read Me First               |   |
| 1.25 Thanks                      |   |
| 1.26 Frontières Informatiques    |   |
| 1.27 MIG Informatique            |   |
| 1.28 Hard Disk, Floppy Disk      |   |
| 1.29 Floppy Disk                 |   |
| 1.30 Disque Dur                  |   |

## **Chapter 1**

## La

## 1.1 La Martingale

La Martingale

Copyright © 1996-97 by Serge DUTILLEUL

- 1. Instructions
- 2. Tests
- 3. Registration
- 4. Author
- 5. Copyright
- 6. Read Me Fisrt
- 7. Thanks
- 8. Hard disk, Floppy Disk
- 9. Create a new language

## 1.2 Instructions

- 1.1 Create a new division
- 1.2 Delete a division
- 1.3 Enter a day
- 1.4 Enter results
- 1.5 Forecasts
- 1.6 Statistics
- 1.7 Change the division
- 1.8 Change the language

#### 1.3 Create a new division

Write on all compartments. You can use the useal correction keys of your Amiga, mous the curcor with the arrows, and validate with 'Enter'. To cancel, click Menu. When all compartments are filled, click End.

## 1.4 Delete a division

Click on the division to delete, Then, click on Yes.

#### 1.5 Enter a day

If it is necessary, click on the chosen division. Enter the number of the day. The already entered matchs appear. Click on the team to add matchs. The team clisked in first will play at home. Click on Del to delete the last entered team. Click on Print to print. Click on End to return to menu.

#### 1.6 Print

When your printer is on line click on Print. To cancel the printing, click on Cancel.

#### 1.7 Enter results

If it is necessary, click on the chosen division. Enter the number of the day. The first match appears. Enter the score of the fisrt team or '?' if you don't know the result yet If the number of characters of this score is inferior of the maximum number of characters for any score, Validate with 'Enter' Do it again for the second and the others teams Administrative win Delete a result Click on Print to print. Click onr End to return menu.

## 1.8 Administrative win

In case of decision of won, dead or lost match for a team and if no goal has to be writen, instead of entering the score of the first team enter 'W' if the team which played at home is the winner, enter 'D' in case of dead match, enter 'L' if the team which played at home had lost the match. Be carraful, this letters are at the 24th, 25th and 26th line of the 'English.cat' file. If you change this letters, you will have to enter the new letters.

## 1.9 Delete a result

Click on to result to delete. The match becomes white. Click on Del Enter the new result.

## 1.10 Forecasts

The most probable With surprises

## 1.11 The most probable

If it is necassary, click on the chosen division. Enter the number of the day. You Amiga prints his forecasts for this day. Coefficient of memorization Click on Print to print Click on Fin to return menu.

#### 1.12 Coefficient of memorization

With your mouse, you can move the cursor and then change the coefficient. More the coefficient is high, more your Amiga uses the old results. You have to try different coefficients to find the better one.

## 1.13 With surprises

If it is necessary, click on the chosen division. Enter the number of the day. Your Amiga prints his forecast for this day. 'W' means the team would win, 'D' means it would have a dead match, 'L' means the team would lose. Coefficient of memorization Coefficient of surprise Precision Click on Print to print Click on End to return menu.

## 1.14 Coefficient of surprise

With your mouse, you can move the cursor and then change the coefficient. More the coefficient is high, more you would have surprises. You have to try different coefficients to find the better one. To have a new forecast with the same coefficient of surprise, click on Nouveau.

## 1.15 Precision

If you click on a match, your Amiga will print probabilities the team which will play at home will win 'W', make a dead match 'D' or lose 'L'.

#### 1.16 Statistics

Click on the statistic you want. If it is necessary, click on the chosen division. If you want to know all about a team, click on this team. The statistic will be printed on the screen. Click on Print to print Pour revenir au menu, cliquez sur Fin.

## 1.17 Change the division

Click on the chosen division. Il will be printed at the top right side of the menu.

### 1.18 Change the language

Click on the language you want, then click on 'OK'. Create a new language

#### 1.19 Create a new language

It is very easy to translate this program in an other langage. With any text editor, load a language. (There are in the drawer 'Langues' and the end of the name is '.cat') Change the sentences you want. BE CAREFUL, the commas are forbidden because they separate the sentences. BE CAREFUL, only one characters in the 24th, 25th and 26th lines. And this characters must be different. See Administrative win . Save as an ASCII file, the end of the name would be '.cat'. Deal your new languages in the P.D.

## 1.20 Tests

This program has been tested with : A1200 2Mo Chip + 4Mo Fast + MTEC 42MHz + Copro + HD 560Mo + Canon BJ10ex A600 2Mo Chip + HD 1.2Go A600 1Mo Chip + Canon BJ30 I hope it will work with your Amiga.

## 1.21 Registration

To became a registered user of this program, simply send me 50 French Francs, 20 Deuch Mark, 10 English Pounds or 15 USDollars cash if possible. **DUTILLEUL Serge** Le Jean Jaurès Bât E 9, Rue du Muret F-13014 MARSEILLE France Then, you will receave a file named 'Enregistrement'. You would put it in the same drawer than the program. This file is exclusively for you, you musn't copy and give it to anyone.

## 1.22 Author

This program has been created exclusively for AMIGA with AMOS Pro by Serge DUTILLEUL Le Jean Jaurès Bât E 9, Rue du Muret F-13014 MARSEILLE FRANCE Even if you are not a registered user, please send me your remarks, suggestions, encouragements or the bugs you have seen.

## 1.23 Copyright

La Martingale © 1996-97 by DUTILLEUL Serge La Martingale is a Shareware. Vous can copy and deal it as you wish but only for a fair price. You have to copy the docs too, the drawer 'Langues' with at least 'Français.cat' and of course all the requisite (fonts, libs, ...) to have a program in working order.
This program can also be dealt on any CD but only if the CD has a fair price.
Magazines can deal this program with their floppy disk and/or thier CD.
In that case, I would be overjoyed to receave the magazine with the CD and/or the floppy disk.
I thanks all the dealers of this program and all the lovers of AMIGA.

#### 1.24 Read Me First

Today, I don't know any bug for my program.But, I can't warrant there is no bug.Also, this program is dealt unwarranted.(even in the registered version)I ame not responsible for any data loss or damage, caused directly or indirectly by the usage of La Martingale.I have to excuse my poor english. Sorry.

#### 1.25 Thanks

I'd like to thank those have helped me directly or indirectly to create this program. In particular, Eric, Philippe, Vincent, Jean, Thierry, all the members of Fontières Informatiques, the friends of MIG Informatique and all the lovers of Amiga.

#### 1.26 Frontières Informatiques

Frontières Informatiques is an association which help Amiga users in the region of Marseille.

| Rejoin us |

-----

Contact our president :

LO-GUIDICE Eric 52, Rue d'Italie F-13006 MARSEILLE FRANCE Phone : 04.91.42.83.07

### 1.27 MIG Informatique

MIG Informatiques is an Amiga specialized shop. All Saturday, Frontière Informatiques meets in this shop For any Hard or Soft problem, Contact : MIG Informatiques 20, Rue Consolat F-13001 MARSEILLE FRANCE Phone : 04.91.50.22.55

### 1.28 Hard Disk, Floppy Disk

Installation on a Hard Disk Use with the Floppy Disk

## 1.29 Floppy Disk

If you have a complete copy of La Martingale, you could run the program swiching on your Amiga. You just may have to make your floppy disk a bootable floppy disk if you have only uncompress the LHA archive. The name of this floppy disk must be : Martingale If you think you will not have memory enough in your floppy disk for all the sports you wish : Format a new floppy disk and call if : Martingale\_Data With any text editor, delete : Assign Martingale\_Data: Martingale:La\_Martingale in the startup-sequence. Not to lose the data, copy the drawer 'Data' and the divisions drawers. Boot on Martingale and it works.

#### 1.30 Disque Dur

To instal this program on your hard disk, copy the content of libs, fonts, ... in the drawers of your Workbench. Then, instal the drawer 'La\_Martingale' wher you want When you will run the program, DF0: will be empty. When using the program, press LeftAmiga + A to see the Workbench screen. Same thing to return to the program. If the drawer 'Fonts' of your Workbench is big, you can double-click on 'Assign' before running the program. The content of 'Assign' will have to be the patch to the program and will be able to be changed with any text editor.